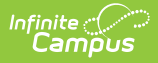

## Students Not Included in the PMR Summary

Last Modified on 08/04/2025 3:18 pm CDT

Report Editor | Generate the Report | Report Layout | Next Steps

Tool Search: NC PMR Extract

The **Students Not Included in the Summary Report** only returns those students who meet ANY of these conditions:

• State Grade is NOT one of the following:

| • | PR | ٠ | 02 | ٠ | 06 | ٠ | 10 |
|---|----|---|----|---|----|---|----|
| • | PK | ٠ | 03 | ٠ | 07 | ٠ | 11 |

- KG 04 08 12
- 01 05 09 13
- Admission Status is NOT MST1 or MED1.
- Start Status is X1 or N1.
- Start Status is R5 or R6, but does NOT have a prior enrollment for that school year with a State Start Status of E1 or E2.

Students who are not scheduled for 50% or more of a single calendar school day during the reported school month are not be reported on any PMR report, including the Students Not Included in the Summary.

See the <u>NC Principals Monthly Report Extract</u> article for information on required data setup, tool rights, and more information on getting started.

|                                                                       |                        |             |           | Reporting 2 No State Repor | ung 2 NG PIVIR EX |
|-----------------------------------------------------------------------|------------------------|-------------|-----------|----------------------------|-------------------|
| nstructions                                                           |                        |             |           | +                          |                   |
| iet Up                                                                |                        |             |           | +                          |                   |
| teport Options                                                        |                        |             |           | -                          |                   |
| Extract Type * (Choose one) Students Not Included                     |                        |             |           |                            |                   |
| School Month Sequence * (Choose or<br>1<br>Ad Hoc Filter<br>No Filter | ne)                    |             |           |                            |                   |
| Output Options                                                        |                        |             |           | -                          |                   |
| Report Processing                                                     |                        | Format Type |           |                            |                   |
| Submit to Batch Queue Queue Options High Priority Keep Until I Delete |                        |             |           |                            |                   |
| Queue Start Date and Time * 08/22/2024 2:42 PM                        |                        |             |           |                            |                   |
| atch Queue Results                                                    |                        |             |           | -                          |                   |
| Start Date End Date                                                   | D/YYYY                 |             |           |                            |                   |
| Report Title                                                          | Queued Time \downarrow |             | Status    |                            |                   |
|                                                                       | 08/22/2024 1:34:49 PM  |             | COMPLETED | >                          |                   |

# **Report Editor**

Infinite C

| Data Element             | Description                                                                                                    |  |  |  |  |
|--------------------------|----------------------------------------------------------------------------------------------------|--|--|--|--|
| Set Up                   |                                                                                                    |  |  |  |  |
| Search Calendars         | Use the search field to narrow the list of calendars to select. Use the Expand All/Collapse All option. Place a checkbox next to the desired school and calendars.<br>As noted previously, all calendars are automatically selected because this is a school-wide report. |  |  |  |  |
| Show Active Year<br>Only | When set to ON, only those calendars for the school year are available<br>for selection.<br>When set to OFF, all calendars from all school years are available for<br>selection based on the user's tool rights.                                                          |  |  |  |  |
| <b>Report Options</b>    |                                                                                                    |  |  |  |  |
| Extract Type             | Determines which PMR report generates. For this instance, select <b>Students Not Included in PMR Summary</b> .                                                                                                    |  |  |  |  |

| Data Element             | Description                                                                                                    |
|--------------------------|----------------------------------------------------------------------------------------------------|
| School Month<br>Sequence | Indicates which <u>School Month</u> being reported. Select one school month from the list.<br>In Campus, <i>PMR Intervals</i> are called <i>School Months</i> .                                                                                                    |
| Ad hoc Filter            | Allows selection of a filter that was previously created. Only students included on the selected filter return on the report.                                                                                                    |
| <b>Output Options</b>    |                                                                                                    |
| Report Processing        | <ul> <li>This is a complex report and requires several minutes to create the data snapshot. Because of this, it always needs to be generated using the <b>Submit to Batch</b> option.</li> <li>The Batch Queue processing can be used for both the report generation and the report review, allowing results to be reviewed at a later time.</li> <li>The Snapshot being compared is taken at the same time as the PMR summary and only students who report on the PMR summary are used in the counts. Submitting to Batch is useful when generating the report for several calendars or for more significant amounts of reported data.</li> </ul> |
| Format Type              | Determines in which format the report generates - CSV or HTML                                                                                                    |
|                          |                                                                                                    |

Follow this workflow for generating the PMR Extract.

- 1. Generate the PMR Summary.
- 2. Generate the Data Validation Reports.
- 3. Regenerate the PMR Summary.
- 4. Review the PMR Summary.
- 5. Submit Verification the PMR Summary.
- 6. Generate the remaining PMR Extracts.

## **Generate the Report**

Review the <u>PMR Getting Started</u> information for important setup, tool rights, report logic and workflow processes BEFORE generating the report.

- 1. Select Students Not Included in PMR Summary from the Extract Type field.
- 2. Select the appropriate **School Month** from the dropdown list.
- 3. Choose an **Ad hoc Filter** to return only the student information included in the selected filter.

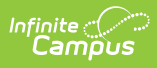

- 4. Select Submit to Batch Queue.
- 5. Select the desired **Format Type**.
- 6. Mark the desired **Queue Options.**
- 7. Click **Review**. The report displays in the selected format.

|       | MR Students Not Reported in the Summary Records:2 |                   |         |           |           |                      |                    |                              |                 |                  |            |           |       |                         |
|-------|---------------------------------------------------|-------------------|---------|-----------|-----------|----------------------|--------------------|------------------------------|-----------------|------------------|------------|-----------|-------|-------------------------|
| PSU S | SchoolNumber                                      | SchoolName        | EndYear | PMR_Month | Submitted | SchoolMonthStartDate | SchoolMonthEndDate | CalendarInstructionalMinutes | StudentLastName | StudentFirstName | StudentID  | Ethnicity | Sex S | SummaryGr               |
| 090 0 | 090324                                            | Dublin<br>Primary | 2024    | 1         | 0         | 08/28/2023           | 09/22/2023         | 350                          | Student         | Dustin           | 6177629946 | Hispanic  | м     | Not Reported<br>Summary |
| 090 0 | 090324                                            | Dublin<br>Primary | 2024    | 1         | 0         | 08/28/2023           | 09/22/2023         | 350                          | Student         | Samantha         |            | White     | F     | Not Reported<br>Summary |

Students Not Included in Summary - HTML Format

### **Report Layout**

| Data Element     | Description                                                                                                    | Location                                                        |
|------------------|----------------------------------------------------------------------------------------------------|-----------------------------------------------------------------|
| PSU              | Reports the school's Public<br>School Unit number.<br><i>Numeric, 3 digits</i>                                                                                                    | District Information > State District Number<br>District.number |
| School<br>Number | Reports the unique state<br>school number of the selected<br>school.<br><i>Numeric, 6 digits</i>                                                                                                    | School Information > State School Number<br>School.number       |
| School Name      | Reports the name of the<br>selected school from the<br>editor.<br><i>Alphanumeric, 20 characters</i>                                                                                                    | School Information > School Name<br>School.name                 |
| End Year         | Reports the last four digits of<br>the school year selected.<br><i>Numeric, 4 digits</i>                                                                                                    | Calendar Information > End Date<br>Calendar.endDate             |
| PMR Month        | Reports the numeric value of<br>the selected School Month<br>from the report editor.<br>When the School Month is<br>validated along with another<br>School Month, the school<br>month reports as the name of<br>the school month plus the<br>letter R (e.g., 1R).<br><i>Numeric, 1 digit</i> | School Month > Name<br>School Month.name                        |

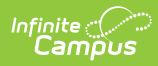

| Data Element                         | Description                                                                                                    | Location                                                                                                    |
|--------------------------------------|----------------------------------------------------------------------------------------------------|----------------------------------------------------------------------------------------------------|
| Submitted                            | When the data for the report<br>has been verified (submitted<br>to the state), a value of 1<br>reports.<br>Otherwise, this column is<br>blank.                                | N/A                                                                                                    |
| School Month<br>Start Date           | Reports the start date of the selected School Month.                                                                                                    | School Month > Start Date<br>SchoolMonth.startDate                                                                       |
| School Month<br>End Date             | Reports the end date of the selected School Month.                                                                                                    | School Month > End Date<br>SchoolMonth.endDate                                                                           |
| Calendar<br>Instructional<br>Minutes | Reports the total number of<br>instructional minutes assigned<br>to the calendar.<br><i>Numeric, 3 digits</i>                                                                 | Calendar Information > Student Day<br>(Instructional Minutes)<br>Calendar.studentDay                                     |
| Student Last<br>Name                 | Reports the student's Last<br>Name.<br>The Legal Last Name value<br>reports when populated in the<br>Protected Identity<br>Information.<br><i>Alphanumeric, 30 characters</i> | Identities > Identity Information > Last<br>Name<br>Identities.lastName                                                  |
|                                      |                                                                                                    | Identities > Identity Information ><br>Protected Identity Information > Legal Last<br>Name<br>Identities.legalLastName   |
| Student First<br>Name                | Reports the student's First<br>Name.<br>The Legal First Name value                                                                                                    | Identities > Identity Information > First<br>Name<br>Identities.firstName                                                |
|                                      | reports when populated in the<br>Protected Identity<br>Information.<br><i>Alphanumeric, 30 characters</i>                                                                     | Identities > Identity Information ><br>Protected Identity Information > Legal First<br>Name<br>Identities.legalFirstName |

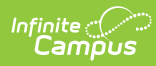

| Data Element        | Description                                                                         | Location                                                                          |
|---------------------|-------------------------------------------------------------------------------------|-----------------------------------------------------------------------------------|
| Student State<br>ID | Reports the student's state-<br>assigned Identification<br>number.                  | Demographics > Person Identifiers ><br>Student State ID                           |
|                     | Numeric, 10 digits                                                                  | Person.stateID                                                                    |
| Ethnicity           | Reports the student's<br>Race/Ethnicity.                                            | Demographics > Person Information ><br>Race/Ethnicity                             |
|                     | Alphanumeric, 10 characters                                                         | Identity.raceEthnicity                                                            |
| Sex                 | Reports the student's                                                               | Identities > Identity Information > Sex                                           |
|                     | The Birth Sex value reports                                                         | Identities.gender                                                                 |
|                     | when populated in the<br>Protected Identity<br>Information.                         | Identities > Identity Information ><br>Protected Identity Information > Birth Sex |
|                     | Alphanumeric, 1 character (M<br>or F)                                               | Identities.legalGender                                                            |
| Summary<br>Group    | Reports the student's State<br>Grade Level group.                                   | N/A                                                                               |
|                     | Alphanumeric, 8 characters                                                          |                                                                                   |
| State Grade         | Reports the Grade Level State Code.                                                 | Grade Level Setup > State Grade Level<br>Code                                     |
|                     | Alphanumeric, 3 characters                                                          | Enrollments > General Enrollment<br>Information > Grade                           |
|                     |                                                                                     | Enrollment.grade                                                                  |
| Admission<br>Status | Reports the student's assigned<br>Admission Status from their<br>enrollment record. | Enrollments > State Reporting Fields > Admission Status                           |
|                     | Alphanumeric, 4 characters                                                          | Enrollment.admissionStatus                                                        |
| Start Status        | Reports the enrollment start status.                                                | Enrollments > General Enrollment<br>Information > Local Start Status              |
|                     | Alphanumeric, 2 characters                                                          | Enrollment.startStatus                                                            |

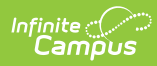

| Data Element              | Description                                                                                                    | Location                                                                    |
|---------------------------|----------------------------------------------------------------------------------------------------|-----------------------------------------------------------------------------|
| End Status                | Reports the enrollment end status.                                                                                                    | Enrollments > General Enrollment<br>Information > Local End Status          |
|                           | Alphanumeric, 2 characters                                                                                                    | Enrollment.endStatus                                                        |
| Enrollment<br>Start Date  | Reports the start date of the enrollment record.                                                                                                    | Enrollments > General Enrollment<br>Information > Start Date                |
|                           | Alphanumeric, 2 characters                                                                                                    | Enrollment.startDate                                                        |
| Transfer Days<br>Override | Reports the number of days<br>the student's membership is<br>reduced at the receiving                                                                  | Enrollments > State Reporting Fields ><br>Year-Round Transfer Days Override |
|                           | school for the days that were<br>accounted for by the previous<br>school.                                                                              | Enrollment.yearRoundTransferDaysOverride                                    |
|                           | Numeric, 2 digits                                                                                                    |                                                                             |
| Effective<br>Start Date   | Indicates the date the student<br>begins to count in<br>membership based on the<br>Enrollment Start Date minus<br>the Transfer Days Override<br>value. | N/A                                                                         |
|                           | <i>Date field, 10 characters<br/>(MM/DD/YYYY)</i>                                                                                                    |                                                                             |
| Enrollment<br>End Date    | Reports the end date of the enrollment record.                                                                                                    | Enrollments > General Enrollment<br>Information > End Date                  |
|                           | Date field, 10 characters<br>(MM/DD/YYYY)                                                                                                    | Enrollment.endDate                                                          |
| Primary<br>Enrollment     | Indicates this is the student's primary enrollment.                                                                                                    | Enrollments > General Enrollment<br>Information > Service Type              |
|                           | Alphanumeric, 1 character (Y<br>or N)                                                                                                    | Enrollment.serviceType                                                      |

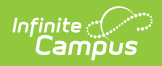

| Data Element | Description                                                                                                    | Location         |
|--------------|----------------------------------------------------------------------------------------------------|------------------|
| ADA          | Reports the Average Daily<br>Attendance, based on the sum<br>of the number of days in<br>attendance for all students<br>divided by the number of days<br>in the school month, rounded<br>to the nearest whole number. | Calculated value |
|              | Refer to the <u>Attendance</u><br><u>Calculations</u> section on the<br>NC Principal's Monthly<br>Report Extract landing<br>page for detailed<br>information.                                                         |                  |

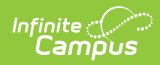

| Data Element | Description                                                                                                    | Location         |
|--------------|----------------------------------------------------------------------------------------------------|------------------|
| ADM          | Reports the Average Daily<br>Membership for all students<br>using the <u>Basic PMR</u><br><u>Calculation</u> .<br>Student Membership Days<br>NVIO is divided by the number<br>of days in the school month<br>and rounded to the nearest<br>whole number for EACH<br>GRADE LEVEL. Once the grade<br>level ADM is calculated, all<br>grade level ADMs are added<br>together to determine the<br>ADM for the school. Each<br>school's ADM in the LEA is<br>added together to determine<br>the LEA's ADM. | Calculated value |
|              | Refer to the <u>Attendance</u><br><u>Calculations</u> section on the<br>NC Principal's Monthly<br>Report Extract landing<br>page for detailed<br>information.                                                                                                    |                  |

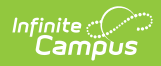

| Data Element | Description                                                                                                    | Location                                                             |
|--------------|----------------------------------------------------------------------------------------------------|----------------------------------------------------------------------|
| El           | Reports the aggregated<br>number of enrollments where<br>the Enrollment Start Status<br>is <b>E1: Initial Enrollment -</b><br><b>This Year</b> .              | Enrollments > State Start Status Code<br>Enrollment.stateStartStatus |
|              | Refer to the <u>Attendance</u><br><u>Calculations</u> section on the<br>NC Principal's Monthly<br>Report Extract landing<br>page for detailed<br>information. |                                                                      |
|              | Numeric, 5 digits                                                                                                    |                                                                      |
| E2           | Reports the aggregated<br>number of enrollments where<br>the Enrollment Start Status<br>is <b>E2: Initial Enrollment</b><br>from non-NC Public School.        | Enrollments > State Start Status Code<br>Enrollment.stateStartStatus |
|              | Refer to the <u>Attendance</u><br><u>Calculations</u> section on the<br>NC Principal's Monthly<br>Report Extract landing<br>page for detailed<br>information. |                                                                      |
|              | Numeric, 5 digits                                                                                                    |                                                                      |

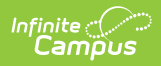

| Data Element | Description                                                                                                    | Location                                                             |
|--------------|----------------------------------------------------------------------------------------------------|----------------------------------------------------------------------|
| R1           | Reports the aggregated<br>number of enrollments where<br>the Enrollment Status is <b>R1:</b><br><b>Re-Entry - previous in W1</b> .                            | Enrollments > State Start Status Code<br>Enrollment.stateStartStatus |
|              | Refer to the <u>Attendance</u><br><u>Calculations</u> section on the<br>NC Principal's Monthly<br>Report Extract landing<br>page for detailed<br>information. |                                                                      |
|              | Numeric, 5 digits                                                                                                    |                                                                      |
| R2           | Reports the aggregated<br>number of enrollments where<br>the Enrollment Start Status<br>is <b>R2: Transfer within the</b><br><b>same LEA</b> .                | Enrollments > State Start Status Code<br>Enrollment.stateStartStatus |
|              | Refer to the <u>Attendance</u><br><u>Calculations</u> section on the<br>NC Principal's Monthly<br>Report Extract landing<br>page for detailed<br>information. |                                                                      |
|              | Numeric, 5 digits                                                                                                    |                                                                      |

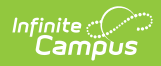

| Data Element          | Description                                                                                                    | Location                                                             |
|-----------------------|----------------------------------------------------------------------------------------------------|----------------------------------------------------------------------|
| R3                    | Reports the aggregated<br>number of enrollments where<br>the Enrollment Start Status<br>is <b>R3: Transfer from</b><br><b>another LEA</b> .                   | Enrollments > State Start Status Code<br>Enrollment.stateStartStatus |
|                       | Refer to the <u>Attendance</u><br><u>Calculations</u> section on the<br>NC Principal's Monthly<br>Report Extract landing<br>page for detailed<br>information. |                                                                      |
|                       | Numeric, 5 digits                                                                                                    |                                                                      |
| Start Status<br>Total | Reports the aggregated sum<br>of the values reported in the<br>previous five fields.<br><i>Numeric, 5 digits</i>                                              | Calculated value                                                     |
| W1                    | Reports the aggregated<br>number of enrollments where<br>the Enrollment End Status<br>is <b>W1: Transfer</b><br><b>Withdrawal</b> .                           | Enrollments > State End Status Code<br>Enrollment.stateEndStatus     |
|                       | Refer to the <u>Attendance</u><br><u>Calculations</u> section on the<br>NC Principal's Monthly<br>Report Extract landing<br>page for detailed<br>information. |                                                                      |
|                       | Numeric, 5 digits                                                                                                    |                                                                      |

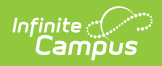

| Data Element | Description                                                                                                    | Location                                                         |
|--------------|----------------------------------------------------------------------------------------------------|------------------------------------------------------------------|
| W2           | Reports the aggregated<br>number of enrollments where<br>the Enrollment End Status<br>is <b>W2: Early Leaver</b><br><b>Withdrawal.</b>                        | Enrollments > State End Status Code<br>Enrollment.stateEndStatus |
|              | Refer to the <u>Attendance</u><br><u>Calculations</u> section on the<br>NC Principal's Monthly<br>Report Extract landing<br>page for detailed<br>information. |                                                                  |
|              | Numeric, 5 digits                                                                                                    |                                                                  |
| W3           | Reports the aggregated<br>number of enrollments where<br>the Enrollment End Status<br>is <b>W3: Death.</b>                                                    | Enrollments > State End Status Code<br>Enrollment.stateEndStatus |
|              | Refer to the <u>Attendance</u><br><u>Calculations</u> section on the<br>NC Principal's Monthly<br>Report Extract landing<br>page for detailed<br>information. |                                                                  |
|              | Numeric, 5 digits                                                                                                    |                                                                  |

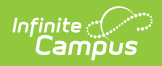

| Data Element                                                                                                    | Description                                                                                                    | Location         |
|----------------------------------------------------------------------------------------------------|----------------------------------------------------------------------------------------------------|------------------|
| W4       Reports the aggregated number of enrollments where the Enrollment End Status is W4: Early Completer/Midyear Grad.       Enrollment.stateEndState                                                                                                    | Enrollments > State End Status Code<br>Enrollment.stateEndStatus                                                                                              |                  |
|                                                                                                    | Refer to the <u>Attendance</u><br><u>Calculations</u> section on the<br>NC Principal's Monthly<br>Report Extract landing<br>page for detailed<br>information. |                  |
|                                                                                                    | Numeric, 5 digits                                                                                                    |                  |
| W2TReports the aggregated<br>number of enrollments where<br>the Enrollment End Status<br>is W2T: Community College<br>Adult High School (CCAHS).Enrollment.stateEndStatusRefer to the Attendance<br>Calculations section on the<br>NC Principal's Monthly<br>Report Extract landing<br>page for detailed<br>information.Enrollments > State End | Enrollments > State End Status Code<br>Enrollment.stateEndStatus                                                                                              |                  |
|                                                                                                    | Refer to the <u>Attendance</u><br><u>Calculations</u> section on the<br>NC Principal's Monthly<br>Report Extract landing<br>page for detailed<br>information. |                  |
|                                                                                                    | Numeric, 5 digits                                                                                                    |                  |
| End Status<br>Total                                                                                                    | Reports the aggregated sum<br>of the values reported in the<br>previous five fields.                                                                          | Calculated value |
|                                                                                                    | Numeric, 5 digits                                                                                                    |                  |

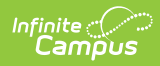

| Data Element         | Description                                                                                                    | Location         |
|----------------------|----------------------------------------------------------------------------------------------------|------------------|
| MEM Last Day<br>NVIO | Reports the total of the values<br>reported in the previous fields<br>using the following calculation:<br>SUM (E1,E2,R1,R2,R3 minus<br>W1,W2,W3,W4,W2T)                                                       | Calculated value |
|                      | Refer to the <u>Attendance</u><br><u>Calculations</u> section on the<br>NC Principal's Monthly<br>Report Extract landing<br>page for detailed<br>information.                                                 |                  |
|                      | Numeric, 5 digits                                                                                                    |                  |
| MEM Last Day<br>VIO  | Reports the aggregated sum<br>of all enrollments as of the last<br>day for students who have 10<br>consecutive absences marked<br>as unexcused AND are absent<br>on the following 11th day for<br>any reason. | Calculated value |
|                      | Refer to the <u>Attendance</u><br><u>Calculations</u> section on the<br>NC Principal's Monthly<br>Report Extract landing<br>page for detailed<br>information.                                                 |                  |
|                      | Numeric, 5 digits                                                                                                    |                  |

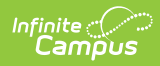

| Data Element          | Description                                                                                                    | Location          |
|-----------------------|----------------------------------------------------------------------------------------------------|-------------------|
| MEM Days<br>NVIO      | Reports the sum of the values<br>reported for MEM Days VIO +<br>Days Present + Days Absent<br>Non-1H/1M/1S.                                                                                                    | Calculated value  |
|                       | <u>Calculations</u> section on the<br>NC Principal's Monthly<br>Report Extract landing<br>page for detailed<br>information.                                                                                              |                   |
|                       | Numeric, 5 digits                                                                                                    |                   |
| MEM Days<br>VIO       | IEM DaysReports the total days of all<br>reported enrollments for<br>students who have 10<br>consecutive absences marked<br>as unexcused AND are absent<br>on the following 11th day for<br>any reason.Calculated value. | alculated value.  |
|                       | Refer to the <u>Attendance</u><br><u>Calculations</u> section on the<br>NC Principal's Monthly<br>Report Extract landing<br>page for detailed<br>information.                                                            |                   |
|                       | Numeric, 5 digits                                                                                                    |                   |
| Instructional<br>Days | Reports the total number of instructional days included in the school month.                                                                                                    | Calculated value. |

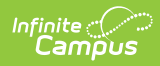

| Data Element                                 | Description                                                                                                    | Location          |
|----------------------------------------------|----------------------------------------------------------------------------------------------------|-------------------|
| Days Present<br>On Site                      | Reports the total membership<br>days using the <u>Basic PMR</u><br><u>Calculation</u> .<br>Refer to the <u>Attendance</u><br><u>Calculations</u> section on the                                         | Calculated value. |
|                                              | NC Principal's Monthly<br>Report Extract landing<br>page for detailed<br>information.                                                                                                    |                   |
|                                              | Numeric, 5 digits                                                                                                    |                   |
| Days Present<br>Off Site (1H,<br>1M, 1Q, 1S) | Reports the total membership<br>days absent using the <u>Basic</u><br><u>PMR Calculation</u> AND the<br>student's attendance event<br>does not have a State<br>Attendance Code is NOT 1H,<br>1M, or 1S. | Calculated value. |
|                                              | Refer to the <u>Attendance</u><br><u>Calculations</u> section on the<br>NC Principal's Monthly<br>Report Extract landing<br>page for detailed<br>information.                                           |                   |
|                                              | Numeric, 5 digits                                                                                                    |                   |

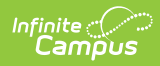

| Data Element                | Description                                                                                                    | Location          |
|-----------------------------|----------------------------------------------------------------------------------------------------|-------------------|
| Days Present<br>Remote (1R) | Reports the total membership<br>days absent using the <u>Basic</u><br><u>PMR Calculation</u> AND the<br>student's attendance event<br>has a State Attendance Code<br>is 1R.<br>Refer to the <u>Attendance</u><br><u>Calculations</u> section on the<br>NC Principal's Monthly<br>Report Extract landing<br>page for detailed<br>information. | Calculated value. |
| Total Days<br>Present       | Reports the total membership<br>days the student was counted<br>as present.<br>Refer to the <u>Attendance</u><br><u>Calculations</u> section on the<br>NC Principal's Monthly<br>Report Extract landing<br>page for detailed<br>information.                                                                                                 | Calculated value. |

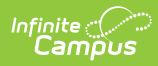

| Data Element         | Description                                                                                                    | Location          |
|----------------------|----------------------------------------------------------------------------------------------------|-------------------|
| Days Absent          | Reports the total membership<br>days the student was marked<br>absent.<br>Refer to the <u>Attendance</u><br><u>Calculations</u> section on the<br>NC Principal's Monthly<br>Report Extract landing<br>page for detailed<br>information.                                                  | Calculated value. |
| Percent On-<br>Site  | Reports the SUM of all present<br>days where the Attendance<br>State Code is NOT <b>1R:</b><br><b>Percent Off-Site.</b><br>Refer to the <u>Attendance</u><br><u>Calculations</u> section on the<br>NC Principal's Monthly<br>Report Extract landing<br>page for detailed<br>information. | Calculated value. |
| Percent Off-<br>Site | Reports the SUM of all present<br>days where the Attendance<br>State Code is <b>1R: Percent</b><br><b>Off-Site.</b><br>Refer to the <u>Attendance</u><br><u>Calculations</u> section on the<br>NC Principal's Monthly<br>Report Extract landing<br>page for detailed<br>information.     | Calculated value. |

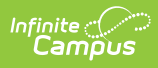

| Data Element      | Description                                                                                                    | Location          |
|-------------------|----------------------------------------------------------------------------------------------------|-------------------|
| Generated<br>Time | Reports the time the data was<br>generated.<br><i>Alphanumeric, 15 characters</i><br><i>(MM/DD/YYYY, HH:MM AM/PM)</i>               | Calculated value. |
| Verified Time     | Reports the time the user<br>clicked Submit Verification.<br><i>Alphanumeric, 15 characters</i><br><i>(MM/DD/YYYY, HH:MM AM/PM)</i> | Calculated value. |

### **Next Steps**

Generate one of the other reports to review PMR information:

- PMR Summary
- PMR Best 1 of 2
- <u>PMR Detail</u>
- Students Not Included in the PMR Summary
- GRS Summary
- GRS Detail